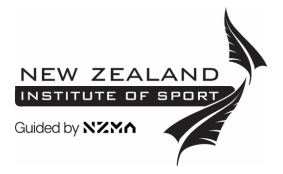

## How to submit an assessment in NZIS Online

## **Submitting your Assessment**

- 1. Click on the assessment you want to create a submission for, in the drop-down menu in the left-hand column (assessments are found at the end of each module).
- 2. Click Add Submission.

| Submission status                                     |                    |
|-------------------------------------------------------|--------------------|
| Attempt number                                        | This is attempt 1. |
| Submission status                                     | No attempt         |
| Grading status                                        | Not graded         |
| Last modified                                         | -                  |
| Submission comments                                   | Comments (0)       |
| Add submission<br>You have not made a submission yet. |                    |
|                                                       |                    |

3. **Upload your submission** by dragging and dropping your files into the submission window or selecting the file picker and browsing for your file.

|       | Maximum                                       |  |
|-------|-----------------------------------------------|--|
| Files |                                               |  |
|       | -                                             |  |
|       | You can drag and drop files here to add them. |  |
|       | Canad                                         |  |

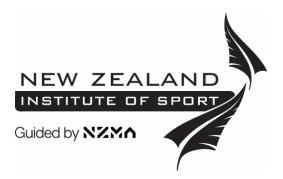

4. Click Save changes. You will then be asked to Submit Assignment.

| Assessment 5                                                                                                    |                                                             |
|----------------------------------------------------------------------------------------------------|-------------------------------------------------------------|
| Submission status                                                                                                    |                                                             |
| Attempt number                                                                                                    | This is attempt 1.                                          |
| Submission status                                                                                                    | Draft (not submitted)                                       |
| Grading status                                                                                                    | Not graded                                                  |
| Last modified                                                                                                    | Friday, 8 July 2022, 2:35 PM                                |
| File submissions                                                                                                    | <ul> <li>test.docx</li> <li>8 July 2022, 2:35 PM</li> </ul> |
| Submission comments                                                                                                    | Comments (0)                                                |
| Edit submission Remove submission<br>You can still make changes to your submission.<br>Submit assignment<br>Once this assignment is submitted you will not be able to make any more changes. |                                                             |

5. Confirm the submission by clicking **Continue** on the page that opens.

| <b>Confirm submission</b><br>Are you sure you want to submit y | your work for grading? You will r | not be able to make any more changes. |
|----------------------------------------------------------------|-----------------------------------|---------------------------------------|
| Continue                                                       | Cancel                            |                                       |

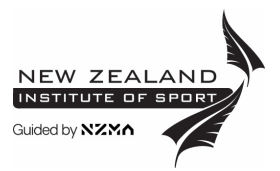

6. **OR** check the box to confirm the assignment is your own work and then confirm the submission by clicking **Continue**.

| Confirm submission                                                                                     |
|----------------------------------------------------------------------------------------------------|
| This assignment is my own work, except where I have acknowledged the use of the works of other people. |
| Are you sure you want to submit your work for grading? You will not be able to make any more changes.  |
| Continue Cancel                                                                                        |
| There are required fields in this form marked $ oldsymbol{9}$ .                                        |

7. You will receive a **Notification** (look for the red dot under the bell icon) confirming your assignment submission.

|                                                        | $\bigtriangleup$ |
|--------------------------------------------------------|------------------|
| NOTIFICATIONS                                          | $\odot$          |
| You have submitted your assignment submission for Test | •                |
| 19 secs ago                                            |                  |

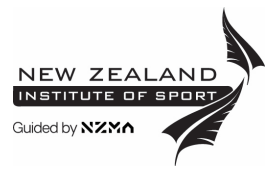

## **Re-submitting your Assessment**

- If your tutor has asked you to make changes to your assessment.
   Click on the assessment you want to create a submission for, in the drop-down menu in the left-hand column (assessments are found at the end of each module).
- 2. Click **Edit Submission**. Upload the revised assessment by dragging and dropping your files into the submission window or selecting the file picker and browsing for your file.

| Edit submission                  | Remove submission                |
|----------------------------------|----------------------------------|
| You can still make changes to yo | our submission.                  |
| Submit assignment                |                                  |
| Once this assignment is submitt  | ted you will not be able to make |

## 3. Click Save changes. You will then be asked to Submit Assignment.

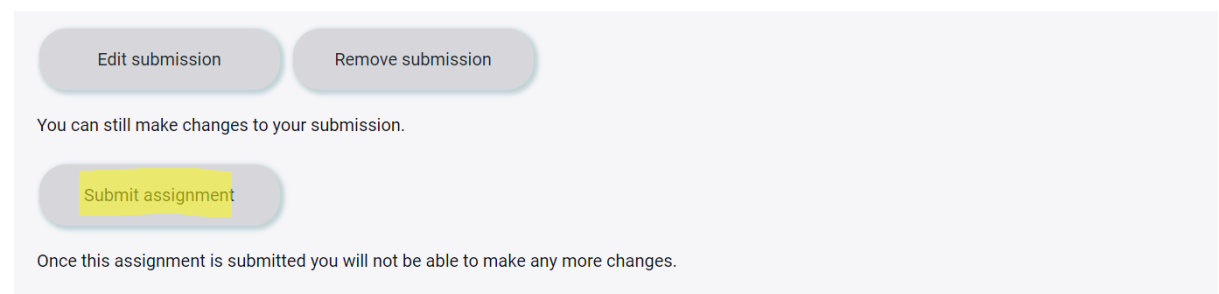

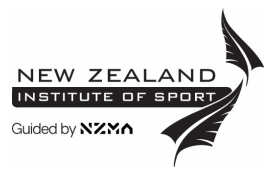

4. Confirm the submission by clicking **Continue** on the page that opens.

| Confirm submission                                                                                                    |
|----------------------------------------------------------------------------------------------------|
| Are you sure you want to submit your work for grading? You will not be able to make any more changes.                                                                                                    |
| Continue Cancel                                                                                                    |
| <ol> <li>OR check the box to confirm the assignment is your own work and then confirm the<br/>submission by clicking Continue.</li> </ol>                                                                                       |
| Confirm submission This assignment is my own work, except where I have acknowledged the use of the works of other people. Are you sure you want to submit your work for grading? You will not be able to make any more changes. |
|                                                                                                    |

| Continue                               | Cancel     |  |
|----------------------------------------|------------|--|
| There are required fields in this form | marked 🏮 . |  |
|                                        |            |  |

You will receive a **Notification** (look for the red dot under the bell icon) confirming your assignment re-submission.